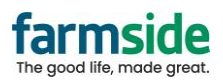

## Samsung Email – Add Account

1. In the Email App, click on Add Account

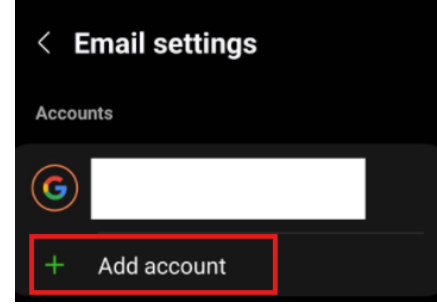

2. Select Other

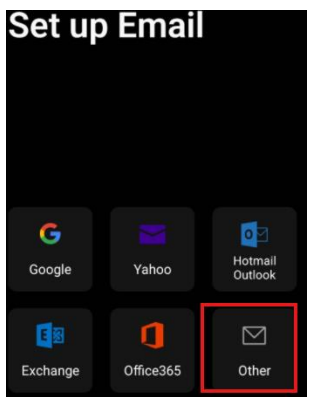

3. Enter the Username and Password (including full email address), then click Sign In

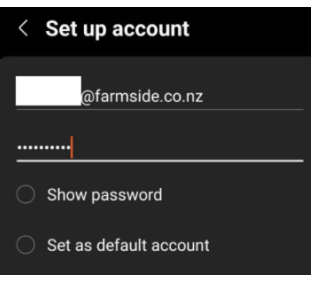

4. Select POP3 account at the bottom

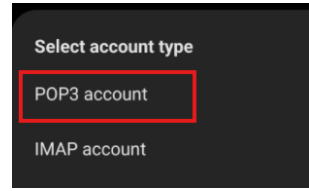

5. Click Sign In on the next page, and it will add the account to the Email App

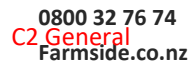